# How to do data entry in HDPOS smart in Tamil language?

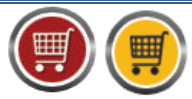

HDPOS smartV2 Tutorials

**HDPOS smart** is a very versatile application. We understand the need of our customers to have item names in a language familiar to them and hence we support the use of regional language.

To type in regional language you would need to have the font of that particular language installed on your machine.

In *HDPOS* Application, if you want to write the *item name* in **Tamil**; You need to follow the following steps.

Step-1: Install Tamil font in your System.

#### To install Regional font follow the below steps:

- Open any Browser (Chrome, IE, and Mozilla).
- Type http://www.bhashaindia.com/ilit/ in your Address bar.

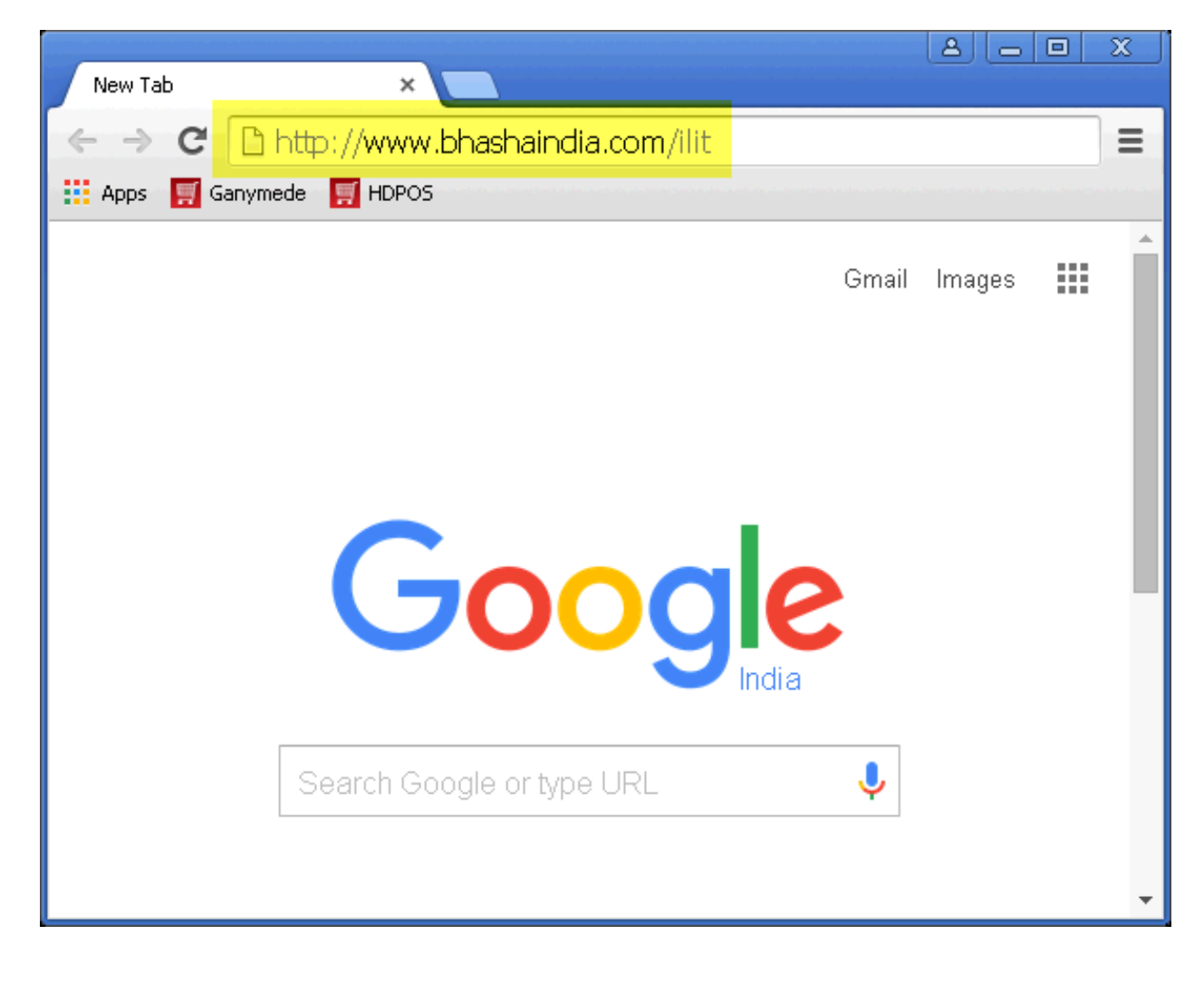

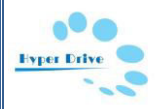

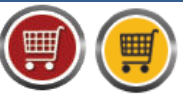

 The below screen will open with Microsoft Indic Language Input Tool displayed on it. Select Tamil.

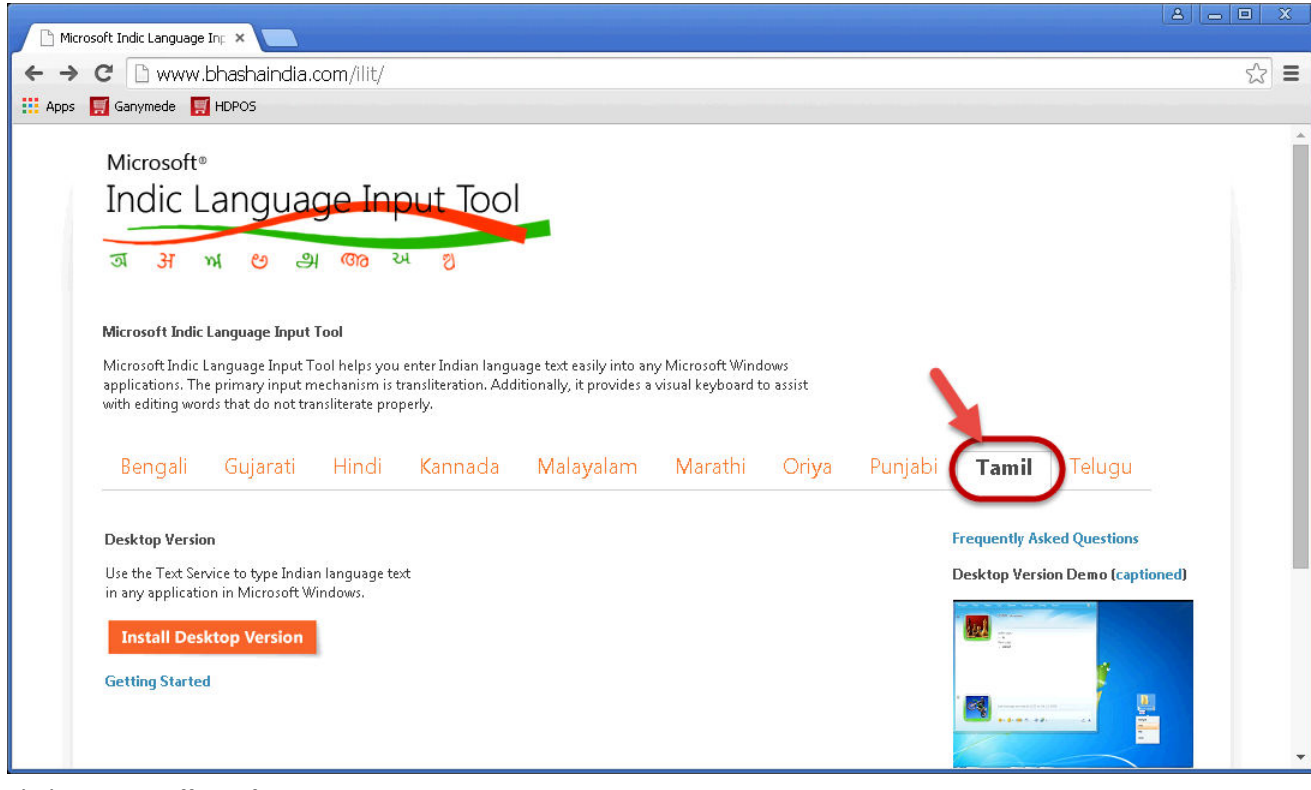

• Click on *Install Desktop Version*.

|                                                                                                    | 1834                                                                                                    |                                                          |                              |                                                                                                    |                     |
|----------------------------------------------------------------------------------------------------|----------------------------------------------------------------------------------------------------|----------------------------------------------------------|------------------------------|----------------------------------------------------------------------------------------------------|---------------------|
| C 🗋 www.bhashaindia.com/il                                                                                                    | lit/                                                                                                    |                                                          |                              |                                                                                                    |                     |
| <ul> <li>C www.bhashaindia.com/ilit/</li> <li>ps Ganymede → topos</li> <li>Microsoft*</li> <li>Indic Language Input Tool</li> <li>Indic Language Input Tool</li> <li>Microsoft Indic Language Input Tool Helps you enter Indian language text easily into any Microsoft Windows</li> <li>applications. The primary input mechanism is transliteration. Additionally, it provides a visual keyboard to assist with editing words that do not transliterate properly.</li> <li>Bengali Gujarati Hindi Kannada Malayalam Marathi Oriya Punjabi Tamil Telugu</li> <li>Desktop Version</li> <li>Use the Text Service to type Indian language text in any application in Microsoft Windows</li> <li>Totall Desktop Version</li> <li>Getting Started</li> </ul> |                                                                                                    |                                                          |                              |                                                                                                    |                     |
| Microsoft <sup>®</sup>                                                                                                    |                                                                                                    |                                                          |                              |                                                                                                    |                     |
| Indic Language                                                                                                    | Input Tool                                                                                                  |                                                          |                              |                                                                                                    |                     |
|                                                                                                    |                                                                                                    |                                                          |                              |                                                                                                    |                     |
| অ স ਅ છ এ জা                                                                                                    | ુ અ શુ                                                                                                    |                                                          |                              |                                                                                                    |                     |
|                                                                                                    |                                                                                                    |                                                          |                              |                                                                                                    |                     |
| Microsoft Indic Language Input Tool                                                                                                    |                                                                                                    |                                                          |                              |                                                                                                    |                     |
| Microsoft Indic Language Input Tool help<br>applications. The primary input mechanis<br>with editing words that do not transliterat                                                                                                    | is you enter Indian language text easily ir<br>sm is transliteration. Additionally, it prov<br>te properly. | ito any Microsoft Windows<br>des a visual keyboard to as | s<br>ssist                   |                                                                                                    |                     |
| Bengali Gujarati Hin                                                                                                    | di Kannada Malayala                                                                                         | m Marathi (                                              | Ori <mark>y</mark> a Punjabi | Tamil                                                                                                    | Telugu              |
| Desktop Version                                                                                                    |                                                                                                    |                                                          |                              | Frequently Ask                                                                                                    | ed Questions        |
|                                                                                                    |                                                                                                    |                                                          |                              | Desktop Versio                                                                                                    | on Demo (captioned) |
| Use the Text Service to type Indian languin any application in Microsoft Window                                                                                                    | ge text                                                                                                    |                                                          |                              |                                                                                                    | 10 M 10             |
| Use the Text Service to type Indian langu<br>in any application in Microsoft Winder s                                                                                                    | ge text                                                                                                    |                                                          |                              |                                                                                                    |                     |
| Use the Text Service to type Indian langur<br>in any application in Microsoft Winds as<br>Install Desktop Version                                                                                                    | ge text                                                                                                    |                                                          |                              | and the second                                                                                                    |                     |
| Use the Text Service to type Indian languin any application in Microsoft Winders. Install Desktop Version Getting Started                                                                                                    | ge text                                                                                                    |                                                          |                              | A second second se |                     |
| Use the Text Service to type Indian languing any application in Microsoft Windows<br>Install Desktop Version<br>Getting Started                                                                                                    | ge text                                                                                                    |                                                          |                              |                                                                                                    |                     |

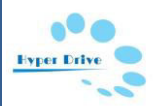

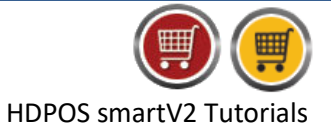

• This will open the below page with details of *System Requirement* and *Operating systems* supported by the selected language.

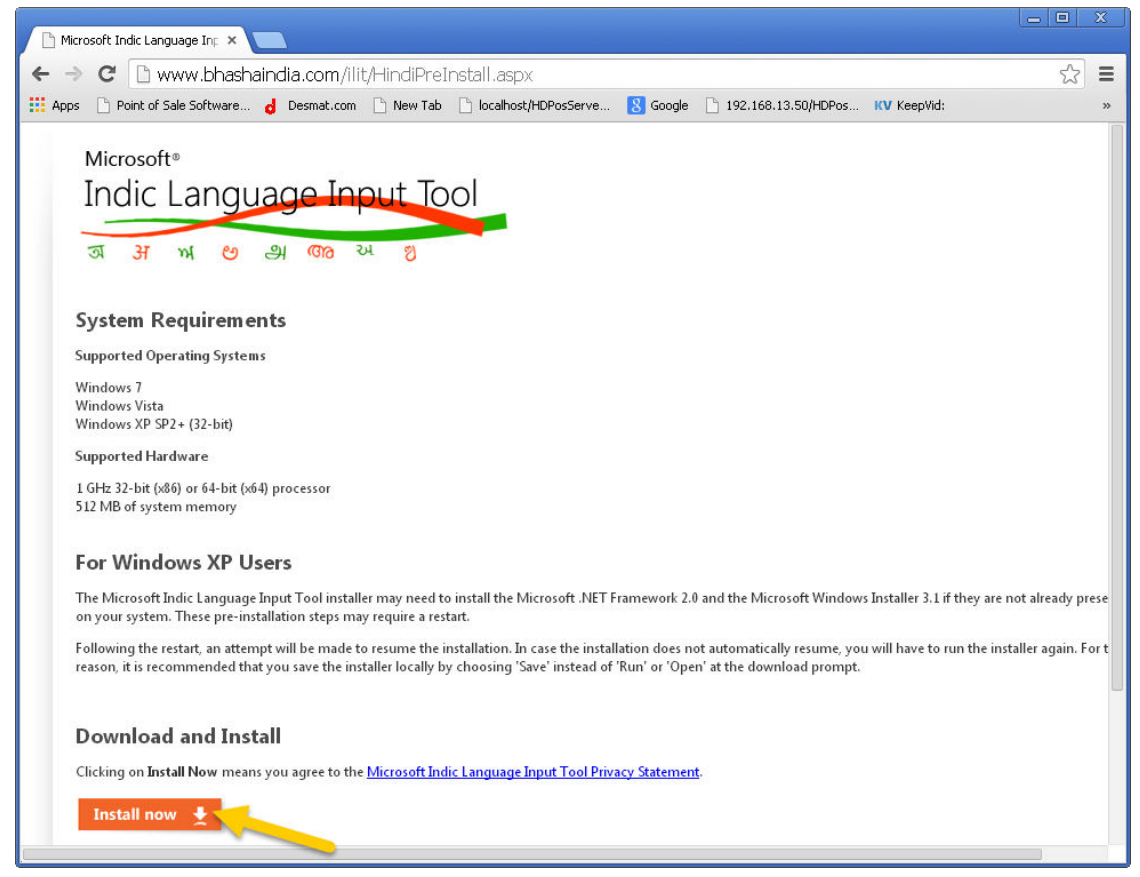

• Click on *Install Now* button displayed in the above screen to download the font and install it.

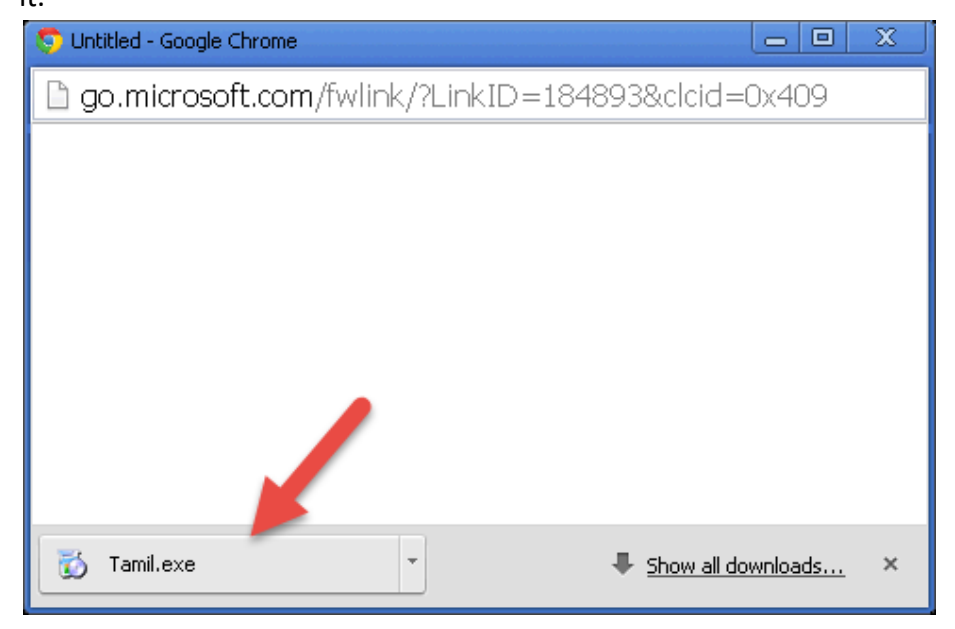

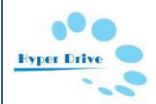

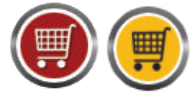

• Double click on Marathi.exe file and follow the given instructions to install the font.

## Step-2: Select Tamil language in Control Panel – Regional and Language option

Once you have installed the font you will need to select the *Regional Language* in *Control Panel – Regional and Language* option.

Follow the below steps to do the same

• Go to Start button in your Computer & click on Control Panel.

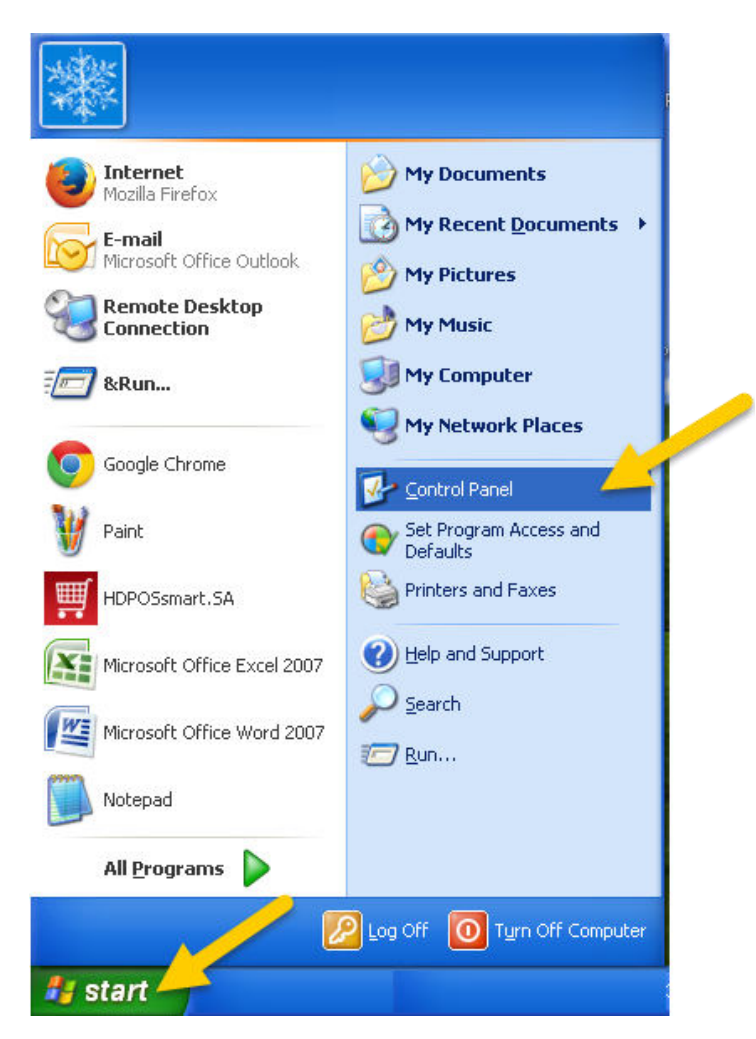

• From the Control Panel options, select Regional and Language Option.

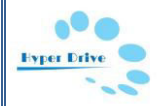

|                                                           |                                                        |                                                                 | ()                                                              |
|-----------------------------------------------------------|--------------------------------------------------------|-----------------------------------------------------------------|-----------------------------------------------------------------|
|                                                           |                                                        |                                                                 | HDPOS smartV2 Tutorial                                          |
| 👺 Control Panel                                           |                                                        |                                                                 |                                                                 |
| File Edit View Favorites Tools                            | Help                                                   |                                                                 | AV                                                              |
| 🕲 Back - 🕑 - 🧊 🔎 Se                                       | arch 😥 Folders 🛄 🔹                                     |                                                                 |                                                                 |
| Address 🔂 Control Panel                                   |                                                        |                                                                 | Go Go                                                           |
| Control Panel 🛞                                           | Accessibility Options<br>Adjust your computer settings | Add or Remove Programs<br>Install or remove programs an         | <b>^</b>                                                        |
| Switch to Category View                                   | Administrative Tools<br>Configure administrative setti | Display<br>Change the appearance of yo                          |                                                                 |
| <ul><li>Windows Update</li><li>Help and Support</li></ul> | Add Hardware<br>Installs and troubleshoots har         | Folder Options<br>Customize the display of files                | Regional and Language Options<br>Customize settings for the dis |
|                                                           | Fonts<br>Add, change, and manage fon                   | Network Connections<br>Connects to other computers,             |                                                                 |
|                                                           | Printers and Faxes<br>Shows installed printers and f   | Regional and Language Options<br>Customize settings for the dis | s                                                               |
|                                                           | Game Controllers<br>Add, remove, and configure g       | Mouse<br>Customize your mouse setting                           |                                                                 |
|                                                           | Keyboard<br>Customize your keyboard setti              | Scanners and Cameras<br>Add, remove, and configure s            |                                                                 |
|                                                           | Scheduled Tasks<br>Schedule computer tasks to ru       | Sounds and Audio Devices<br>Change the sound scheme for         | <u>×</u>                                                        |
| 35 objects                                                |                                                        |                                                                 |                                                                 |

 In the *Regional and Language Options* screen that opens, go to *Languages* tab and select the *Install files for complex script and right-to-left language (including Thai) checkbox* in *Supplemental Language Support* section. From Text services and input languages section, click on Details button.

| Regional Options Lar                                                                      | iguages Advanced                                                  |                       |
|-------------------------------------------------------------------------------------------|-------------------------------------------------------------------|-----------------------|
| <ul> <li>Text services and in<br/>To view or change t<br/>text, click Details.</li> </ul> | out languages<br>he languages and methods you can us              | e to enter<br>Details |
| - Supplemental langua                                                                     | age support                                                       |                       |
| Most languages are<br>select the appropriat                                               | installed by default. To install additional<br>e check box below. | languages,            |
| Install files for ce<br>Thai)                                                             | omplex script and right-to-left language:                         | s (including          |
| Install files for E                                                                       | ast Asian languages                                               |                       |
|                                                                                           |                                                                   |                       |
|                                                                                           |                                                                   |                       |
|                                                                                           |                                                                   |                       |
|                                                                                           |                                                                   |                       |
|                                                                                           |                                                                   |                       |
|                                                                                           |                                                                   |                       |

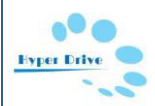

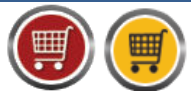

 After clicking on Details button, you will see Text Services and Input Languages window as shown below. In Settings tab, under the Installed services tab, you can see the Tamil keyboard settings.

| ext Serv                                       | vices and Input Languages                                                                                                    | ?                                 |
|------------------------------------------------|----------------------------------------------------------------------------------------------------|-----------------------------------|
| Settings                                       | Advanced                                                                                                    |                                   |
| - Defau<br>Selec<br>comp                       | ilt input language<br>t one of the installed input languages to use wł<br>uter.                                                                                                    | nen you start your                |
| Engli                                          | ish (United States) - US                                                                                                    | ~                                 |
| Finstall<br>Selec<br>list. U<br>EN<br>()<br>TA | ed services<br>t the services that you want for each input lang<br>se the Add and Remove buttons to modify this<br><b>English (United States)</b><br>Keyboard<br>IIS<br>Tamil<br>Keyboard | uage shown in the<br>list.<br>Add |
|                                                | Microsoft Indic Language Input I ool                                                                                                    | Remove<br>Properties              |
| La                                             | ences<br>nguage Bar Key Settings                                                                                                    |                                   |
|                                                | OK Can                                                                                                    | cel Apply                         |

• Select Advanced tab. From the Compatibility Configuration section, check the checkbox "Extend support of advanced text services to all programs". Click on OK.

| t Ser                  | vices and Input Languages ?                                                                                                    |
|------------------------|----------------------------------------------------------------------------------------------------|
| ettings                | Advanced                                                                                                    |
| Com                    | patibility Configuration                                                                                                    |
| 🔽 E                    | xtend support of advanced text services to all programs                                                                                                    |
| Sele<br>othe<br>reco   | ct this check box to turn on advanced text services in Notepad and<br>programs that do not normally support speech and handwriting<br>gnition or other advanced input services. |
| Syste                  | em Configuration                                                                                                    |
| Т                      | urn off advanced text services                                                                                                    |
| Sele<br>Not i<br>langi | ct this check box to turn off advanced text services in all programs.<br>ecommended for East Asian users because this closes the<br>Jage bar.                                   |
|                        |                                                                                                    |
|                        |                                                                                                    |

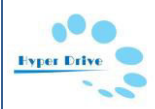

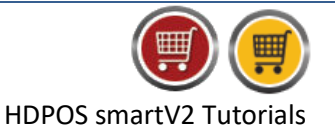

You will see the below message. Click on OK.

| Insta | all Supplemental Language Support 🛛 🛛 🔀                                                                                                    |
|-------|----------------------------------------------------------------------------------------------------|
| 1     | You chose to install the Arabic, Armenian, Georgian, Hebrew, Indic, Thai and Vietnamese language files. This will require 10 MB or more of available disk space. The files will be installed after you click OK or Apply on the Regional and Language Options dialog box. |
|       | ОК                                                                                                    |

• Click on Apply button in *Regional and Language Options* screen.

Note: If your operating system is Windows XP you may be prompted for the Windows XP installation CD. (Please put the Windows XP CD and follow the steps as instructed to install the language tool)

• You may need to restart the computer to complete the language installation.

#### Step-3 – Select the Regional Language in which you want to type

• After restarting you will notice the **language bar** in your task bar.

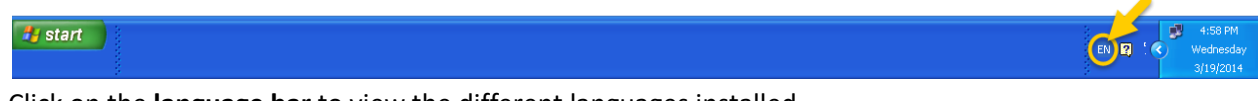

• Click on the language bar to view the different languages installed.

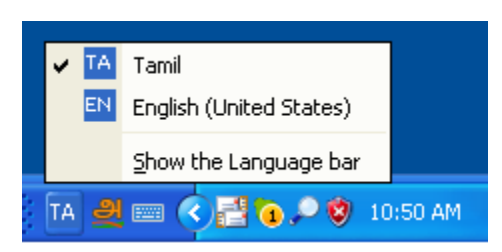

• Select the **Tamil** language.

### **Step-4 – Open HDPOS smart and enter your item names in Tamil.**

- Run *HDPOS smart.*
- From *Set-Up* go to *Item Manager*.
- Click on A*dd Item* option in the *tool strip*.
- When entering the item name ensure Tamil *language is selected and enter your item name.*

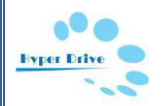

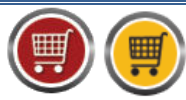

| 🛒 Add New Item                       |                                                 |                                              |                                                |                     |
|--------------------------------------|-------------------------------------------------|----------------------------------------------|------------------------------------------------|---------------------|
| Change Photo Remove P                | hoto <u>B</u> arcode :                          | T00004                                       | Define my own                                  | ?                   |
|                                      | <u>N</u> ame :                                  | tomato 💦                                     |                                                | Item Name Template  |
| and well                             | Item Unique Name :                              | tomato                                       | 1                                              |                     |
|                                      | Item Group Name :                               | டொமாட்டோ                                     |                                                | Group Name Template |
|                                      | Name In<br>Begional Language                    | டோமாட்டோ                                     |                                                | Settings            |
|                                      | Category :                                      | டொமாடோ                                       | Search Code :                                  |                     |
|                                      | - Item Attributes                               | டொமடோ                                        |                                                |                     |
|                                      |                                                 | டோமடோ                                        | ervice Item 🔽 Is Purchased 🔽 Need To Print Bar | code Sticker        |
|                                      | Is Gift Card                                    |                                              | Has Label                                      |                     |
| Opening Stock : Add Opening Stock Qt | y Is Measured at t                              | he time of sale 🔲 Use                        | Measuring denomination 👘 🔲 🔟 eighing scale us  | ed while selling    |
|                                      | Is a Kit     Is a Kit     Is a Kit     Is a Kit | Provides AMU 🔄 Is Al<br>Shop 🥅 Not For Onlin | e Shop 🔲 Allow to purchase on eShop when not   | in stock            |
| Keywords : Display Index :           | Tax Detail                                      |                                              | . <u> </u>                                     |                     |
| Item <u>D</u> escription :           | <u>I</u> ax paid while purch                    | asing :                                      |                                                |                     |
|                                      | I ax collected while s                          | elling :<br>My Sales Pric                    | e Includes Tax                                 |                     |
|                                      | Packaging                                       |                                              | Pricing                                        |                     |
|                                      | Purchase Measurin                               | ig <u>U</u> nit : Qty                        | Last Purchase Unit Price :                     | 0.00                |
|                                      | S <u>a</u> les Measurin                         | g Unit : Qty                                 | Sales Price Before Tax :                       | 00.0                |
|                                      | 1 Purchase unit is eg                           | gual to: 1 Sales                             | Units. Sales Price (My MRP) :                  | 0.00 Item           |
| allser Field List                    |                                                 |                                              |                                                | 0.00                |
|                                      |                                                 |                                              |                                                |                     |
|                                      |                                                 |                                              |                                                |                     |
|                                      |                                                 |                                              |                                                |                     |
|                                      |                                                 |                                              |                                                |                     |
|                                      |                                                 |                                              | Create & Clone (F6) Create & Continue (F7)     | Create (F8) Cancel  |

- Click on *Create* to save the item with the name in *regional language*.
- Similarly you can also enter the *Category Name, Supplier name, Customer Name in Tamil.*

### Step-5

• Make a sales invoice of the items from the main screen. You can see the item names in Tamil.

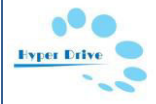

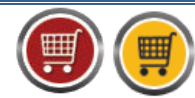

| 🗐 HI     | POS smart        |                 |                   |          |                                                       |               |                                   |                        |                   |                          |                              |                                       |
|----------|------------------|-----------------|-------------------|----------|-------------------------------------------------------|---------------|-----------------------------------|------------------------|-------------------|--------------------------|------------------------------|---------------------------------------|
|          | HD Variety Store |                 |                   |          | Invoice # : <u>HD-100012</u> Date : <u>01/10/2015</u> |               |                                   |                        | ?                 |                          |                              |                                       |
|          | 豐)               | #167, Green Gle | en Layout, Sobh   | a Aparti | ment Roa                                              | d,            | <u>B</u> ar                       | code :                 |                   |                          |                              | Alt+B                                 |
| но       | OSemart          | BEllandur, Bang | jalore, Karnataka | a, 5600: | 32.                                                   |               | Item N                            | ame:                   |                   |                          |                              | Alt+I                                 |
|          | OJ smart         | Login : HDAdmin | a Cash Reg        | gister : | 01 - Manag                                            | er's Drawer   | Search Code : Search with Stock : |                        |                   |                          | A((+1                        |                                       |
| <b>1</b> | æ 🕰              | 😫 😭 🛃           | 🚳 🔽 🚭             | 繮        | 🥪 🙁                                                   |               |                                   | 2                      | 尊                 | Channel                  |                              |                                       |
| S<br>No. | Barcode          | Item Name       |                   |          | Qty /<br>Weight                                       | Measu<br>Unit | ring                              | Unit Price<br>with Tax | Total with<br>Tax | Quantity<br>F2           | item<br>F4                   | Show Stock                            |
| 1        | T00005           | பட்டர்          |                   |          |                                                       | 1 Qty         |                                   | 45.00                  | 45.00             |                          |                              |                                       |
| 2        |                  |                 |                   |          |                                                       |               |                                   |                        |                   | Hold<br>Invoice<br>F6    | Pick Held<br>Invoice<br>F7   | Cancel<br>Invoice<br>F10              |
|          |                  |                 |                   |          |                                                       |               |                                   |                        |                   | Show Tax<br>Details      | Show Offer<br>Details<br>F12 | Set-Up                                |
|          |                  |                 |                   |          |                                                       |               |                                   |                        |                   | Total :                  |                              | 95.00                                 |
|          |                  |                 |                   |          |                                                       |               |                                   |                        |                   | Discount Inc             | luded :                      | 0.00                                  |
|          |                  |                 |                   |          |                                                       |               |                                   |                        |                   | Quantity                 | Total :                      | 2                                     |
|          |                  |                 |                   |          |                                                       |               |                                   |                        |                   | Customer :               |                              |                                       |
|          |                  |                 |                   |          |                                                       |               |                                   |                        |                   | <u>Sales Executive :</u> |                              |                                       |
|          |                  |                 |                   |          |                                                       |               |                                   |                        |                   | ()<br>Express            | ay Now                       | Estimate<br>(F11)                     |
| <        |                  |                 |                   |          |                                                       |               |                                   |                        | >                 | Pay<br>(F5)              | (F8)                         | Save & Print<br>Estimate<br>(Alt F11) |
|          |                  |                 |                   |          |                                                       |               |                                   |                        |                   |                          |                              |                                       |

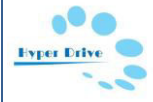